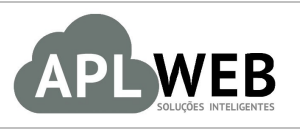

# PROCEDIMENTO OPERACIONAL PADRÃO - POP

| APLWEB SOLUÇÕES INTELIGENTES<br>SISTEMA APLWEB<br>DEPARTAMENTO(S) SETOR PESSOAL<br>MÓDULO/MENU PESSOAS<br>Procedimento Cadastrando vendedores por loja |  | Versão do Documento Nº  | 2.0        |
|----------------------------------------------------------------------------------------------------|--|-------------------------|------------|
|                                                                                                    |  | Data da Revisão         | 04/06/2018 |
|                                                                                                    |  | Data de Publicação 04/1 |            |
|                                                                                                    |  |                         |            |
| Gestor                                                                                                    |  |                         |            |

### 1. Descrição

Este Procedimento Operacional Padrão define como cadastrar vendedores por loja no APLWeb.

#### 2. Responsáveis:

Relacionar abaixo as pessoas que detém papel primário no POP, dentro da ordem em que a atividade é executada, preferencialmente incluir dados de contato como e-mail e telefone.

## a. LISTA DE CONTATOS:

| N٥ | Nome        | Telefone | E-mail |
|----|-------------|----------|--------|
| 1  | Titular:    |          |        |
| 1  | Substituto: |          |        |
| 2  | Titular:    |          |        |
| Ζ  | Substituto: |          |        |

### 3. Requisitos:

É necessário está conectado com um usuário e senha que tenha permissão para acessar as opções abaixo descritas. Também, é necessário alterar o parâmetro para separação de vendedores por loja. Essa operação será analisada a seguir.

### 4. Atividades

Vejamos agora como cadastrar vendedores separados por loja no APLWeb. Para isso, dividiremos este assunto em três tópicos: **(I)** Cadastrando vendedores, **(II)** Alterando estoque padrão para cada vendedor e **(III)** Configurando módulo para mostrar vendedores separados por loja.

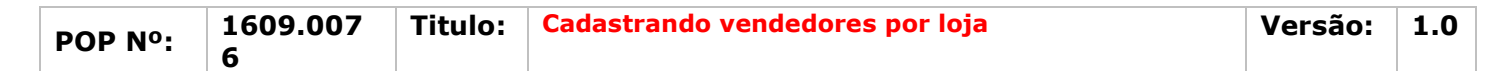

### I. Cadastrando vendedores

Passo 1. No menu topo, clique na opção "Pessoas".

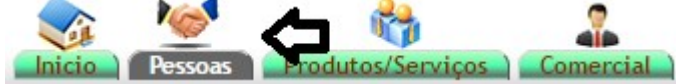

Passo 2. No menu lateral "Pessoas", clique na opção "Novo vendedor".

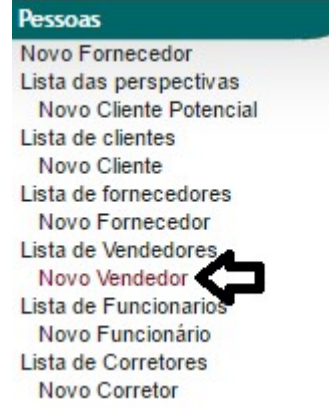

**Passo 3.** Ao clicar nessa opção, aparecerá um formulário com alguns dados necessários para o cadastro dos vendedores. Preencha-o corretamente e clique em "Criar Pessoa".

| Cadastro geral de pessoas J                      | uridicas e Fisicas                                                 |                                                 |         |
|--------------------------------------------------|--------------------------------------------------------------------|-------------------------------------------------|---------|
| ipo de Fornecedor: O Empresa / (Pessoa Juridica) | Particular / (Pessoa Fisica) (Criar automaticamente um contato com | a mesma informação)                             |         |
| Sobrenome                                        | VENDEDOR TESTE                                                     |                                                 |         |
| Título                                           |                                                                    |                                                 |         |
| Cliente Potencial/Cliente                        | Vendedor                                                           | Código Cliente                                  | 46076   |
| ornecedor                                        | Sim 🗸                                                              | Código Fornecedor                               | 25208   |
| Categoria de Fornecedor                          | VENDEDORES V                                                       |                                                 |         |
| tepresentante                                    | x *                                                                |                                                 |         |
| ransportadora                                    |                                                                    | ~                                               |         |
| .N.P.J / C.P.F.:                                 | 07317815381 Consulta CNPJ na Receita Fe                            | deral Não informe caracteres '.', '.' e nem '/' |         |
| Bairro:                                          | Praia do Futuro II                                                 |                                                 |         |
| Complemento:                                     | TESTE                                                              |                                                 |         |
| indereço                                         | TESTE                                                              |                                                 |         |
| umero:                                           | .11                                                                |                                                 |         |
| EP                                               | Busca CEP                                                          | Município                                       | -       |
| ais                                              | Brasil (BR)                                                        |                                                 |         |
| IF                                               | CELV                                                               |                                                 |         |
| tota                                             |                                                                    |                                                 |         |
| ituação Cadastral                                | Ativo                                                              |                                                 |         |
| ódigo de barras                                  |                                                                    |                                                 |         |
| celular                                          | 0-                                                                 | Telefone                                        | 0-      |
| Mail                                             | naotem@naotem.com.br                                               | Web                                             |         |
| acebook                                          |                                                                    | Whatsapp:                                       |         |
| ) profesional 1                                  |                                                                    | ID profesional 2                                |         |
| ) profesional 3                                  |                                                                    | ID profesional 4                                |         |
| ujeito a ICMS                                    | Sim 🗸                                                              | Limite de Credito                               |         |
| ipo de Fornecedor                                | Micro 🗸 📩                                                          | Empregados                                      | 1-5 🗸 😭 |
| orma Jurídica                                    | V 🚖                                                                |                                                 |         |
| apital                                           | Real                                                               |                                                 |         |
| ata Admissão                                     |                                                                    | RG:                                             |         |
| tribuir um Comercial                             | V                                                                  |                                                 |         |
| endedor na Loja Virtual                          | Não 🗸                                                              |                                                 |         |
| comissão no Faturamento (%)                      | 96                                                                 |                                                 |         |
| comissão na liquidez (%)                         | 96                                                                 |                                                 |         |
|                                                  | Browne No Sie eelected                                             |                                                 | Deserie |

### Detalhamento do formulário

**Nome:** Nome do vendedor.

**Sobrenome:** Sobrenome do vendedor.

Nome: Primeiro nome do vendedor.

Título: Título de tratamento da pessoa física.

**Cliente Potencial/Cliente:** Informar o tipo de pessoa no sistema que são: cliente, fornecedor, cliente potencial, vendedor/representante ou funcionário.

**Código cliente / fornecedor:** Não será preenchido, pois o sistema ira trazer este campo de forma automática e sequencial.

**Fornecedor:** Informar SIM apenas se a pessoa for um fornecedor. Nesse caso, o campo já vira automaticamente com a opção SIM.

**Categoria de Fornecedor:** Categoria a qual o fornecedor pertence (vendedores, transportadora, etc). **CPF/CNPJ(\*):** Deverá ser preenchido de acordo com o tipo de pessoa selecionado no campo categoria. Deve-se informar o campo em questão sem caracteres do tipo (- . /) pois o sistema colocará os caracteres automaticamente. Podendo ocasionar conflito no momento de verificação do número preenchido no campo em questão.

**Bairro(\*):** Deverá ser preenchido com o nome do bairro da pessoa.

**Complemento:** Informar o complemento do endereço a ser cadastrado.

Endereço(\*): Deverá ser preenchido com o endereço sem o número.

**Número(\*):** Informar o número.

**CEP(\*):** Informar o CEP. O APLWeb faz a busca do endereço pelo CEP na base dos correios.

**Município(\*):** Informar o código do município junto ao nome do mesmo. Pode ser buscado na base de municípios.

**País(\*):** Informar o País.

**UF(\*):** Informar a Unidade Federativa.

**Rota:** Informar a rota de entrega que o cliente pertence, se houver.

Situação Cadastral: Informar quando for clientes se está Ativo, Inativo ou Bloqueado

Código de Barras: É opcional informar o código de barras de identificação da pessoa no sistema.

**Celular:** Informar o número do celular corporativo.

**Telefone:** Informar o número do telefone fixo.

**E-Mail(\*):** Preencher com o endereço de e-mail da empresa.

Web: Informar o endereço do site da empresa.

**Facebook:** Informar facebook se houver.

**Whatsapp:** Informar twitter se houver.

Data Admissão: Data em que o vendedor foi empregado.

Vendedor na Loja Virtual: Informar se o vendedor é vendedor da loja virtual ou não.

Tipo de Fornecedor: Como é apenas um funcionário, o tipo será "Micro".

**Comissão no faturamento(%):** Informar percentual de comissão que o vendedor receberá no faturamento de uma venda. Caso o tipo de comissão atribuído ao vendedor seja comissão por faturamento.

**Comissão na liquidez(%):** Informar o percentual de comissão que o vendedor receberá no recebimento de uma venda. Caso o tipo de comissão atribuído ao vendedor seja comissão por recebimento.

Logo/Foto: Carregar imagem da logomarca, em caso de pessoa jurídica, ou do vendedor, se desejado.

Criar Estoque/Filial/Loja: Informar se o vendedor será vinculado a alguma loja.

### II. Alterando estoque padrão para cada vendedor

| POP Nº. | 1609.007 | Titulo: | Cadastrando vendedores por loja | Versão: | 1.0 | ] |
|---------|----------|---------|---------------------------------|---------|-----|---|
|         | 6        |         |                                 |         |     |   |

**Passo 1.** Depois de criar a pessoa, volte em sua ficha, clique no ícone ao lado do campo "Estoque/Filial/Loja" e escolha o estoque/loja que o vendedor pertencerá.

| Pessoas Ficha Fornecedor Produtos Mapa Agenda Cater | orias Lucro Nota Documentos                                                                                      | Log                        |                  |     | _ |
|-----------------------------------------------------|----------------------------------------------------------------------------------------------------|----------------------------|------------------|-----|---|
| Nome Fantasia                                       | VENDEDOR TESTE                                                                                                   |                            |                  | G   |   |
| Código Cliente                                      | 46076                                                                                                    |                            |                  |     | _ |
| Código Fornecedor                                   | 25208                                                                                                    |                            |                  |     |   |
| C.N.P.J / C.P.F.:                                   | 07317815381                                                                                                    |                            |                  |     |   |
| Razão Social:                                       | VENDEDOR TESTE                                                                                                   |                            |                  |     |   |
| Insc. do Subst. Est;:                               |                                                                                                    |                            |                  |     |   |
| Insc. Est.:                                         |                                                                                                    |                            |                  |     |   |
| Inscrição Municipal                                 |                                                                                                    |                            |                  |     |   |
| CNAE Fiscal:                                        |                                                                                                    |                            |                  |     |   |
| Código de Regime Tributário                         | <ul> <li>(1 – Simples Nacional</li> <li>2 – Simples Nacional – excesso de</li> <li>3 – Regime Normal)</li> </ul> | sublimite de receita bruta |                  |     |   |
| Bairro:                                             | Praia do Euturo II                                                                                               |                            |                  |     |   |
| Complemento:                                        | FACCAO RUBENS CRISTIAN                                                                                           | ^                          |                  |     |   |
| Endereço                                            | FACCAO RUFINO ALEJO                                                                                              |                            |                  |     |   |
| Numero:                                             | FACCAO SANDRO                                                                                                    |                            |                  |     |   |
| CEP / Município                                     | Incerio Simbilo                                                                                                  |                            |                  |     |   |
| UF                                                  | FACCAO SEVERINA JOSEFA                                                                                           |                            |                  |     |   |
| País                                                | FACCAO SOLEDAD                                                                                                   |                            |                  |     |   |
| Vendedor                                            | FACCAO SONIA                                                                                                    |                            |                  |     |   |
| Representante                                       | FACCAO TITO COUZ                                                                                                 |                            |                  |     |   |
| Transportadora                                      | FACCAU TITU CRUZ                                                                                                 |                            |                  |     |   |
| Situação Cadastral                                  | FACCAO VALENTIN                                                                                                  |                            |                  |     |   |
| Código de barras                                    | FACCAO WILFREDO                                                                                                  |                            |                  |     |   |
| Rota                                                | FACCAO WILLMER                                                                                                   |                            |                  |     |   |
| Celular                                             |                                                                                                    |                            | Telefone         | 0-  |   |
| EMail                                               | FACCAO ZILMAIR                                                                                                   |                            | Web              |     | _ |
| Facebook                                            | KEEN                                                                                                    |                            | Whatsapp:        |     |   |
| ID protesional 1                                    | LOJA ALPELO                                                                                                    |                            | ID profesional 2 |     |   |
| D profesional 3                                     | 1014.01                                                                                                    |                            | ID protesional 4 |     |   |
| Sujeito a IGMS                                      | LOSA OI                                                                                                    |                            | Empresades       | 1.5 | _ |
| Forma Jurídica                                      | MATERIA PRIMA                                                                                                    |                            | CRP-             | 1-5 |   |
| Canital                                             | OVERSEAS                                                                                                    |                            | 050.             |     |   |
| Capital Conto Rangaria                              | PASSADORIA                                                                                                    |                            |                  |     |   |
|                                                     |                                                                                                    |                            |                  |     | _ |
| Principal                                           | PEDIDOS SEPARADOS - FABRICA                                                                                      |                            |                  |     |   |
| Comerciais                                          | SANTA CATARINA                                                                                                   |                            |                  |     |   |
| Classif. VIP                                        | teste                                                                                                    | ×                          |                  |     |   |
| Estoque/Filial/Loja                                 | ×                                                                                                    | Modificar                  |                  |     |   |

**OBS:** Caso você queira pesquisar outros vendedores para alterar ou incluir a loja a que pertencem, volte ao menu "Pessoas" e clique na opção "Lista de vendedores". A partir daí, procure o vendedor desejado e repita o passo acima.

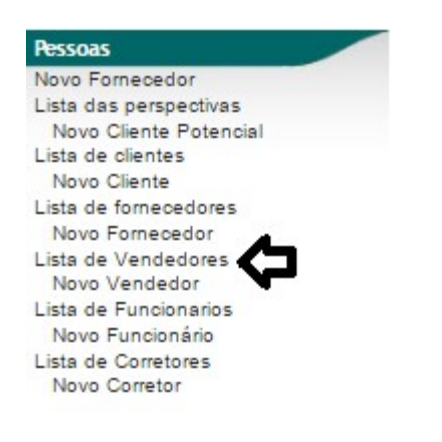

#### III. Configurando módulo para mostrar vendedores separados por loja

Passo 1. No menu topo, clique em "Início".

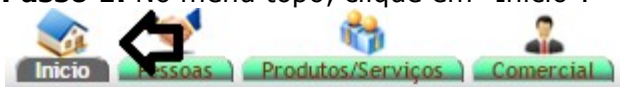

Passo 2. No menu lateral "Configuração", clique na opção "Módulos".

| POP Nº:      | 1609.007<br>6 | Titulo: | Cadastrando vendedores por loja | Versão: | 1.0 |
|--------------|---------------|---------|---------------------------------|---------|-----|
| Configuração |               |         |                                 |         |     |

| Configuração         |  |
|----------------------|--|
| Empresa/Instituição  |  |
| Módulos              |  |
| Menus                |  |
| Layout               |  |
| Caixas               |  |
| Alertas              |  |
| Segurança            |  |
| Limites e Precisão   |  |
| E-Mails              |  |
| Sms                  |  |
| Tabelas auxiliares   |  |
| Várias Configurações |  |
|                      |  |

**Passo 3.** Ao clicar nessa opção, aparecerá uma lista de todos os módulos existentes. Encontre o módulo "Fornecedores" e clique no ícone logo no final da linha.

| Administração produtos |                                                 |      |    |            |
|------------------------|-------------------------------------------------|------|----|------------|
| Se Inventario          | Administrar inventarios                         | 5.99 | ON |            |
| () Fornecedores        | Administração de Fornecedores                   | 5.99 | ON |            |
| Produtos               | Administração de produtos                       | 5.99 | ON |            |
| APLPDV                 | APLPDV - Controle de Pontos de Vendas por Lojas | 5.99 | ON | U <u>n</u> |

**Passo 4.** Em seguida, localize o parâmetro "Exibir os vendedores separados por Estoque/Filial/Loja ? (Nas telas com o campo Comercial ou Vend./Rep. mostra apenas os vendedores da loja padrão do usuário conectado ao APLWeb)", altere a opção para "Sim" e clique em "Modificar".

| Outras Opções                                                                                                    |                     |           |
|----------------------------------------------------------------------------------------------------|---------------------|-----------|
| Parâmetro                                                                                                    | Valor               |           |
| Texto livre em faturas (Não há nenhuma forma automática para o ENTER, por isso se a linha está fora da página em documentos, você deve adicionar-se ENTER ou eliminar linhas na textarea. |                     | Modificar |
| Mostrar o TOTAL GERAL A PAGAR na consulta de pendentes a pagar ?                                                                                                    | Sim 🔻               | Modificar |
| Mostrar o TOTAL GERAL A PAGAR DO ANO na consulta de pendentes a pagar ?                                                                                                    | Sim 🔻               | Modificar |
| Mostrar o TOTAL GERAL A PAGAR DO MÊS na consuita de pendentes a pagar ?                                                                                                    | Sim 🔻               | Modificar |
| Mostrar o TOTAL GERAL A PAGAR DO DIA na consulta de pendentes a pagar ?                                                                                                    | Sim 🔻               | Modificar |
| Exibir os vendedores separados por Estoque/Filial/Loja ? (Nas telas com o campo Comercial ou Vend./Rep. mostra apenas os vendedores da loja padrão do usuário conectado ao<br>APLWeb)     | Sim V<br>Não<br>Sim | Modificar |

A partir daí, cada usuário mostrará apenas a lista de vendedores pertencentes a cada loja.

#### Material de Suporte:

http://directaweb.com.br/aplweb/index.php/blog-do-aplweb/item/250-separando-vendedores-por-lojana-vers%C3%A3o-60-do-aplweb